# JISANG ELECTRIC Co.,LTD DH,DHD-Series JISANG Rectifier

| 지원 버전 | TOP Design Studio | V4.0 이상 |  |
|-------|-------------------|---------|--|
|-------|-------------------|---------|--|

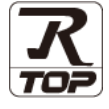

### CONTENTS

Touch Operation Panel을 사용해주시는 고객님께 감사 드립니다.

**1.** 시스템 구성

### <u>2 페이지</u>

3 페이지

4 페이지

- 접속에 필요한 기기, 각 기기의 설정, 케이블, 구성 가능한 시스 템에 대해 설명합니다.
- 2. 외부 장치 선택
- **3.** TOP 통신 설정

TOP 통신 설정 방법에 대해서 설명합니다.

**4.** 외부 장치 설정 <u>9 페이지</u>

외부 장치의 통신 설정 방법에 대해서 설명합니다.

 5. 케이블 표
 10 페이지

접속에 필요한 케이블 사양에 대해 설명합니다.

### 지원 어드레스

11 페이지

본 절을 참조하여 외부 장치와 통신 가능한 어드레스를 확인하 십시오.

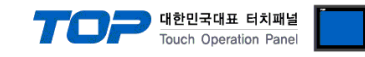

# 1. 시스템 구성

| TOP와 "JISANG Electric Co. – DH, DHD-Series"의 시스템 구성은 아래와 같습니다. |                                                                                                    |            |                                       |                                       |  |
|----------------------------------------------------------------|----------------------------------------------------------------------------------------------------|------------|---------------------------------------|---------------------------------------|--|
| 시리즈                                                            | CPU                                                                                                    | 통신 방식      | 시스템 설정                                | 케이블                                   |  |
|                                                                |                                                                                                    | RS-232     | <u>3.1 설정 예제 1</u><br><u>(4 페이지)</u>  | <u>5.1 케이블 표 1</u><br><u>(11 페이지)</u> |  |
| DHD Series<br>DH Series                                        | DHD-R30<br>DHD-R100<br>DH-R50<br>DH-R200<br>DH-R300<br>DH-R500<br>DH-R1000<br>DH-2000B<br>DH-3000B<br>DH-5000B | RS-422,485 | <u>3.2 설정 예제 2</u><br>( <u>6 페이지)</u> | <u>5.2 케이블 표 2</u><br><u>(12 페이지)</u> |  |

#### ■ 연결 구성

•1:1(TOP 1 대와 외부 장치 1 대) 연결 - RS232C/422 통신에서 가능한 구성입니다.

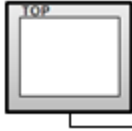

|            | u          |            |          | 1000 |
|------------|------------|------------|----------|------|
| · Concerne |            | · Constant |          | 6/18 |
| - NOT      | - 550      | ALCORE.    | - 10     | 3411 |
| a contra   | all states | a family   | a franka |      |

•1:N(TOP 1 대와 외부 장치 여러 대) 연결 - RS422 통신에서 가능한 구성입니다.

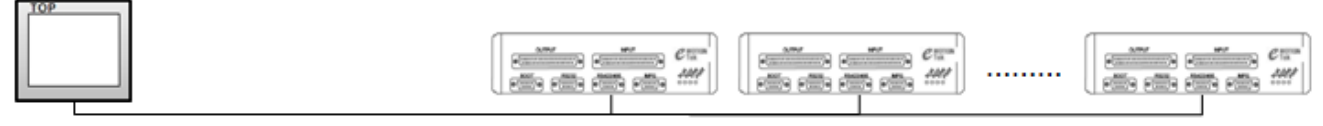

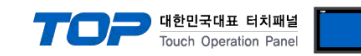

# 2. 외부 장치 선택

■ TOP 모델 및 포트 선택 후 외부 장치를 선택합니다.

| 디바이스 선택                                                                                                    |                                                                                                    |            |                                                                                                    |                                       |                       | ×                                     |
|----------------------------------------------------------------------------------------------------|----------------------------------------------------------------------------------------------------|------------|----------------------------------------------------------------------------------------------------|---------------------------------------|-----------------------|---------------------------------------|
| PLC 선택 [C                                                                                                    | COM2]                                                                                                    |            |                                                                                                    |                                       |                       |                                       |
| -                                                                                                    | -                                                                                                    |            |                                                                                                    | 검색 :                                  |                       |                                       |
| 제조사                                                                                                    |                                                                                                    | 모델         | 명                                                                                                    |                                       | )모델명 🔘 제3             | 44.3                                  |
| SENGENUITY                                                                                                    |                                                                                                    | ^ 🔗        | ASI Sy                                                                                                    | stems : ASIC/2 Serie                  | s                     |                                       |
| PELCO                                                                                                    |                                                                                                    | 8          | ESCO :                                                                                                    | IGBT Rectifier                        |                       |                                       |
| FASTECH Co., Ltd.                                                                                                    |                                                                                                    |            |                                                                                                    | N/C                                   |                       |                                       |
| HYOSUNG Corporation                                                                                                    | n                                                                                                    |            | OKIL                                                                                                    |                                       |                       |                                       |
| NMEA                                                                                                    |                                                                                                    |            | ILSHIN                                                                                                    | BIO : ED ERONI                        |                       |                                       |
| AJINEXTEK Co., Ltd.                                                                                                    |                                                                                                    |            | SPEED                                                                                                    | TECH : PUI-2000 Se                    | ries                  |                                       |
| IEC Standard                                                                                                    |                                                                                                    |            | JISANG                                                                                                    | G : Rectifier                         |                       |                                       |
| CAS                                                                                                    |                                                                                                    | 8          | ASN : 1                                                                                                    | F&H Sensor                            |                       |                                       |
| A&D                                                                                                    |                                                                                                    | 8          | Flow M                                                                                                    | eter                                  |                       |                                       |
| SEHWA CNM                                                                                                    |                                                                                                    | 8          | SEORI                                                                                                    | M : PMC3000                           |                       |                                       |
| SHINHAN Electronics                                                                                                    |                                                                                                    |            |                                                                                                    |                                       |                       |                                       |
| BONGSHIN LOADCELL                                                                                                    | . [                                                                                                    |            |                                                                                                    |                                       |                       |                                       |
| Peripheral Device                                                                                                    |                                                                                                    | E          |                                                                                                    |                                       |                       |                                       |
| OTHERS Manufacture                                                                                                    |                                                                                                    | -          |                                                                                                    |                                       |                       |                                       |
|                                                                                                    |                                                                                                    |            |                                                                                                    | (                                     |                       |                                       |
|                                                                                                    |                                                                                                    |            |                                                                                                    | 취로                                    | 🔷 다음                  | X 취소                                  |
|                                                                                                    |                                                                                                    |            |                                                                                                    | · · · · · · · · · · · · · · · · · · · |                       | · · · · · · · · · · · · · · · · · · · |
| 디바이스 서택                                                                                                    |                                                                                                    |            |                                                                                                    |                                       |                       |                                       |
| 디바이스 선택                                                                                                    |                                                                                                    |            |                                                                                                    |                                       |                       |                                       |
| 디바이스 선택<br>PLC 설정<br>별칭 :                                                                                                    | યC1                                                                                                    |            |                                                                                                    |                                       |                       |                                       |
| 디바이스 선택<br>PLC 설정<br>별칭 :<br>인터페이스 : [                                                                                                    | PLC1<br>Computer Link                                                                                                    |            | •                                                                                                    |                                       |                       |                                       |
| 디바이스 선택<br>PLC 설정<br>별칭:<br>인터페이스: [<br>프로토콜: [                                                                                                    | 2LC1<br>Computer Link<br>Rectifier Link                                                                                                    |            |                                                                                                    |                                       | up                    | € <b>2</b><br>등신 매뉴열                  |
| 디바이스 선택<br>PLC 설정<br>발청 :<br>인터페이스 : [<br>문자열 저장 모드 :                                                                                                    | PLC1<br>Computer Link<br>Rectifier Link<br>First LH HL                                                                                                    | Ę          | ▼<br>▼<br>₹3                                                                                                    |                                       | ų                     | <b>신</b> 매뉴얼                          |
| 다바이스 전력<br>PLC 설정<br>발정:<br>인터페이스: [<br>문자열 저장 모드:<br>이 중화 사용<br>여사 주객                                                                                                    | PLC1<br>Computer Link<br>Rectifier Link<br>First LH HL                                                                                                    | 1          | ▼<br>▼<br>₫₿                                                                                                    |                                       |                       | ▲ 매뉴열                                 |
| 다바이스 전력<br>PLC 설정<br>발청:<br>인터페이스: [<br>프로토콜:<br>문자열 저장 모드:<br>이 중 화 사용<br>연산 조건:<br>버경 조건:                                                                                                    | PLC1<br>Computer Link<br>Rectifier Link<br>Tirst LH HL<br>AND THE FLEMER TO                                                                                                    |            | •<br>•<br>13                                                                                                    |                                       | 5                     | ₩<br>2신 매뉴열                           |
| 다바이스 전택<br>PLC 설정<br>발정:<br>인터페이스: [<br>프로플콜:<br>문자열 저장 모드:<br>이 중화 사용<br>역산 조건:<br>변경 조건:                                                                                                    | PLC1<br>Computer Link<br>Rectifier Link<br>irst LH HL<br>AND<br>타임아웃<br>도건                                                                                                    |            | ▼<br>18<br>(초)                                                                                                    |                                       | · 관점                  | [신 매뉴일<br>]                           |
| 다바이스 선택<br>PLC 설정<br>일당패이스: [<br>프로토콜: [<br>문자열 저장 모드: ]<br>이 중 화 사용<br>연산 조건:<br>변경 조건:<br>변경 조건:                                                                                                    | PLC1<br>Computer Link<br>Rectifier Link<br>irst LH HL<br>AND<br>타임마웃 [<br>조건 ]                                                                                                  |            | ▼<br>▼<br>#習<br>(초)                                                                                                    |                                       | 행진                    | [신 미뉴일<br>]                           |
| 다바이스 선택<br>PLC 설 경<br>인터페이스: [<br>프로토콜: [<br>문자열 저장 모드: ]<br>이중 화 사용<br>연산 조건:<br>변경 조건:<br>Primary Option<br>TimeOut (ms)                                                                                   | PLC1<br>Computer Link<br>Rectifier Link<br>First LH HL<br>타임아웃 [<br>조건 ]                                                                                                    |            | ▼<br>▼<br>13<br>(초)                                                                                                    |                                       | 편집                    | [신 대뉴얼]                               |
| 다바이스 선택<br>PLC 설정<br>발청 :<br>인터페이스: [<br>프로토콜 : [<br>문자열 저장 모드 :<br>이 중 화 사용<br>연산 조건 :<br>변경 조건 :<br>변경 조건 :<br>Primary Option<br>TimeOut (ms)<br>SendWait (ms)                                             | PLC1<br>Computer Link<br>Rectifer Link<br>First LH HL<br>타임마옷 [<br>파요건 ]<br>300<br>0                                                                                            |            | ▼<br>▼<br>18<br>(초)                                                                                                    |                                       | 편집                    | [신 매뉴열]                               |
| 다바이스 선택<br>PLC 설정<br>발청 : [<br>인터페이스: [<br>프로토콜 : [<br>문자열 저장 모드 :<br>이 중 화 사용<br>연산 조건 :<br>변경 조건 :<br>변경 조건 :<br>Primary Option<br>TimeOut (ms)<br>SendWait (ms)<br>Retry                                  | PLC1<br>Computer Link<br>Rectifier Link<br>First LH HL<br>EI임이용 [<br>표준권 ]<br>300<br>0<br>5                                                                                     |            | ◆<br>◆<br>きき                                                                                                    |                                       |                       | [신 매뉴일<br>]                           |
| 다바이스 선택<br>PLC 설정<br>발정 :<br>인터페이스 : [<br>프로토콜 : [<br>문자열 저장 모드 :<br>이 중 화 사용<br>연산 조건 :<br>변경 조건 :<br>변경 조건 :<br>Retry<br>Station No                                                                        | PLC1<br>Computer Link<br>Rectifier Link<br>First LH HL<br>타임이웃 [<br>조건 ]<br>3000<br>0<br>5<br>5                                                                                 |            | *<br>*<br>23<br>(Å)                                                                                                    |                                       | 명<br>전<br>전<br>전<br>전 | [2]<br>[신 매뉴일<br>]                    |
| 다바이스 선택<br>PLC 설 정<br>일터페이스: [<br>포로토콜: [<br>문자열 저장 모드: ]<br>이 중 화 사용<br>연산 조건 :<br>변경 조건 :<br>변경 조건 :<br>Retry<br>Station No<br>Set Voltace                                                                 | PLC1<br>Computer Link<br>Rectifier Link<br>Frst LH HL<br>타임아유 [<br>조건 ]<br>500<br>0<br>5<br>0                                                                                   |            | ▼<br>▼<br>まる<br>(念)                                                                                                    |                                       | · 평집                  | 신 매뉴열                                 |
| 다바이스 전택<br>PLC 설정<br>일터페이스: [<br>문자열 저장 모드 :<br>이 중 화 사용<br>연산 조건 :<br>변경 조건 :<br>변경 조건 :<br>Retry<br>Station No<br>Set Voltage<br>Set Current                                                               | PLC1<br>Computer Link<br>Rectifier Link<br>Frst LH HL<br>타일아웃 [<br>조건 ]<br>300<br>0<br>5<br>5<br>0                                                                              | 5 ¢        | ◆<br>◆<br>・<br>・<br>・<br>・<br>・<br>・<br>・<br>・<br>・<br>・<br>・<br>・<br>・                                                                                                    |                                       | 편집                    | ·신 매뉴열                                |
| TUH이스 선택<br>PLC 설정<br>발청 :<br>인터페이스 :<br>문자열 저장 모드 :<br>이 중 화 사용<br>연산 조건 :<br>번경 조건 :<br>번경 조건 :<br>한Reby<br>SendWait (ms)<br>Reby<br>Station No<br>Set Voltage<br>Set Current<br>Set Status                | PLC1<br>Computer Link<br>Rectifier Link<br>First LH HL<br>E H2010<br>5<br>5<br>0<br>0<br>1<br>1<br>1<br>1<br>1<br>1<br>1<br>1<br>1<br>1<br>1<br>1<br>1<br>1<br>1<br>1           | 5 ¢        | ▼ ▼ ● ●                                                                                                    |                                       | 편집                    | E신 매뉴열                                |
| 다바이스 선택<br>별성 :<br>인터페이스 :<br>문자열 저장 모든 :<br>이 중 화 사용<br>연산 조건 :<br>변경 조건 :<br>변경 조건 :<br>Primary Option<br>TimeOut (ms)<br>SendWait (ms)<br>Retry<br>Station No<br>Set Voltage<br>Set Current<br>Set Status | PLC1<br>Computer Link<br>Rectifier Link<br>First LH HL<br>타일이웃 [<br>도 고 ]<br>300<br>0<br>5<br>5<br>0<br>1<br>1<br>1<br>1<br>1<br>1<br>1<br>1<br>1<br>1<br>1<br>1<br>1<br>1<br>1 | 5 ¢        | <ul> <li>▼</li> <li>▼</li> <li>●</li> <li>●<td></td><td>편집</td><td>전 매뉴열<br/>]</td></li></ul> |                                       | 편집                    | 전 매뉴열<br>]                            |
| 다바이스 선택<br>별칭:<br>인터페이스: [<br>프로토콜: [<br>문자열 저장 모드 :<br>이 중 화 사용<br>연산 조건 :<br>변경 조건 :<br>Primary Option<br>TimeOut (ms)<br>SendWait (ms)<br>Retry<br>Station No<br>Set Voltage<br>Set Current<br>Set Status | PLC1<br>Computer Link<br>Rectifier Link<br>Frist LH HL<br>타일이웃 [<br>조건 ]<br>300<br>0<br>5<br>5<br>0<br>[<br>L                                                                   | S S S ATCH | ◆<br>◆<br>* 2<br>(念)<br>* 000<br>* 000<br>* 000                                                                                                    |                                       |                       | E<br>2신 매뉴열<br>                       |

| 설정 사항         | 내용                                           |
|---------------|----------------------------------------------|
| TimeOut (ms)  | TOP 기기에서 프레임을 요청 한 후 응답까지의 대기시간              |
| SendWait (ms) | TOP 기기에서 프레임을 요청하기 전에 대기시간                   |
| Station No    | 통신 대상 기기의 고유 번호                              |
| Set Voltage   | 정류기에 설정할 전압 어드레스 설정                          |
|               | 실질적으로 TOP 에서 통신할 대상 기기에 대한 값을 설정하는 어드레스      |
|               | 'LATCH'로 설정하여 TOP 기기에서 비휘발성으로 데이터를 가지고 있는 상태 |
| Set Current   | 정류기에 설정할 전압 어드레스 설정                          |
|               | 실질적으로 TOP 에서 통신할 대상 기기에 대한 값을 설정하는 어드레스      |
|               | 'LATCH'로 설정하여 TOP 기기에서 비휘발성으로 데이터를 가지고 있는 상태 |
| Set Status    | 정류기에 설정할 상태 어드레스 설정                          |
|               | 요청할 상태 값(1:전류 설정상태,3:전압 설정상태)                |

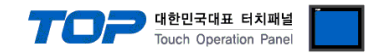

### 3. TOP 통신 설정

통신 설정은 TOP Design Studio 혹은 TOP 메인 메뉴에서 설정 가능 합니다. 통신 설정은 외부 장치와 동일하게 설정해야 합니다.

#### 3.1 TOP Design Studio 에서 통신 설정

#### (1) 통신 인터페이스 설정

■ [ 프로젝트 > 프로젝트 속성 > TOP 설정 ] → [ 프로젝트 옵션 > "HMI 설정 사용" 체크 > 편집 > 시리얼 ] - TOP 통신 인터페이스를 TOP Design Studio에서 설정합니다.

| 프로젝트 옵션                                 |               |                                                                              |
|-----------------------------------------|---------------|------------------------------------------------------------------------------|
| HMI 변경                                  | PLC 추가        | TTT PLC 변경 🔀 PLC 삭제                                                          |
| ▲ · _ TOP 설정                            | 날짜 / /        | / 시간 동기화                                                                     |
| ▲ · · · · · · · · · · · · · · · · · · · | 프로젝           | 빅트 옵션   회면 전환   글로벌 잠금 옵션   프로젝트 스타일   스플래쉬   PLC 버퍼 동기화                     |
| ▲ COM2 (1) ■ COM2 (1)                   | 주소 등          | : 등록                                                                         |
|                                         | 2             | 주소 입력 방식 🛙 : 자유 입력 🔹                                                         |
| FieldBus (0)                            | 파티션           | 년 설정                                                                         |
| USBDevice (0)                           |               | 로그: 192 🛓 (KByte) 남은 용량 <b>0</b> (KByte)                                     |
|                                         |               | 알람: 192 ${\leftarrow}$ (KByte)                                               |
|                                         |               | 네시피: 61 🐨 (KByte)<br>배인 겨리- 아빠                                               |
|                                         |               |                                                                              |
|                                         | - ž⊑ ∰<br>[ / | · 열정<br>게시스템 폰트 안티알리아싱 사용 (A) 비밀번호 (P) · · · · · · · · · · · · · · · · · · · |
|                                         |               | ]프로젝트에 사용된 폰트 저장[5] (길이는 4~8 사이여야 합니다)                                       |
|                                         | - 🔳 N:1       | k1 터치 제어권 관리 사용                                                              |
|                                         |               | 인터락 주소E: DPLC1 X0                                                            |
|                                         |               | 인터락 시간[1]: 1 💭 🕀 (분)                                                         |
|                                         | - V HM        | IMI 설정 사용                                                                    |
|                                         | Project       | ect Setting                                                                  |
| 고 근 제 ㅌ                                 | Project       | .ct Name=NewProject                                                          |
|                                         | - /           | 표 시리얼 X                                                                      |
|                                         |               |                                                                              |
| 프로젝트 설정 그                               | 1급 설정         | 시리얼 포트 COM2 -                                                                |
| 시스템                                     |               | 신호 레벨                                                                        |
|                                         | 7             | ○ RS-232C ○ RS-422(4)                                                        |
| 보안 놓                                    | 불짜/시간         | 비트/초: 38400 - 대빗                                                             |
| 0 10000 0                               |               |                                                                              |
| 11.21.01                                |               |                                                                              |
| 시리함<br>오셔 자귀                            | HUMI          | _ 정시 비트: 1                                                                   |
|                                         |               | 패리티 비트: 없음 🔻                                                                 |
|                                         |               | 흐름 제어: 꺼짐                                                                    |
| 전면 USB<br>토시 자귀                         | SD/CF         |                                                                              |
| 80 8A                                   |               | Loopback Test 취소 적용                                                          |
|                                         |               |                                                                              |
| PLC                                     |               |                                                                              |

| 항 목        | ТОР            | 외부 장치          | 비고 |
|------------|----------------|----------------|----|
| 신호 레벨 (포트) | RS-232C/RS-485 | RS-232C/RS-485 |    |
| 보우레이트      | 384            |                |    |
| 데이터 비트     | 8              |                |    |
| 정지 비트      | 1              |                |    |
| 패리티 비트     | NOI            | NE             |    |

※ 위의 설정 내용은 본 사에서 권장하는 <u>예제</u>입니다.

| 항 목    | 설 명                                       |
|--------|-------------------------------------------|
| 신호 레벨  | TOP — 외부 장치 간 시리얼 통신 방식을 선택합니다.           |
| 보우레이트  | TOP — 외부 장치 간 시리얼 통신 속도를 선택합니다.           |
| 데이터 비트 | TOP — 외부 장치 간 시리얼 통신 데이터 비트를 선택합니다.       |
| 정지 비트  | TOP — 외부 장치 간 시리얼 통신 정지 비트를 선택합니다.        |
| 패리티 비트 | TOP - 외부 장치 간 시리얼 통신 패리티 비트 확인 방식을 선택합니다. |

#### TOP Design Studio 외부 장치 접속 매뉴얼

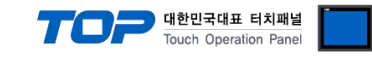

#### (2) 통신 옵션 설정

■ [ 프로젝트 > 프로젝트 속성 > PLC 설정 > COM > "PLC1 : Others]

-\_Jisang: Rectifier" 통신 드라이버의 옵션을 TOP Design Studio에서 설정합니다.

| 설정 사항         | 내용                                           |
|---------------|----------------------------------------------|
| TimeOut (ms)  | TOP 기기에서 프레임을 요청 한 후 응답까지의 대기시간              |
| SendWait (ms) | TOP 기기에서 프레임을 요청하기 전에 대기시간                   |
| Station No    | 통신 대상 기기의 고유 번호                              |
| Set Voltage   | 정류기에 설정할 전압 어드레스 설정                          |
|               | 실질적으로 TOP 에서 통신할 대상 기기에 대한 값을 설정하는 어드레스      |
|               | 'LATCH'로 설정하여 TOP 기기에서 비휘발성으로 데이터를 가지고 있는 상태 |
| Set Current   | 정류기에 설정할 전압 어드레스 설정                          |
|               | 실질적으로 TOP 에서 통신할 대상 기기에 대한 값을 설정하는 어드레스      |
|               | 'LATCH'로 설정하여 TOP 기기에서 비휘발성으로 데이터를 가지고 있는 상태 |
| Set Status    | 정류기에 설정할 상태 어드레스 설정                          |
|               | 요청할 상태 값(1:전류 설정상태,3:전압 설정상태)                |

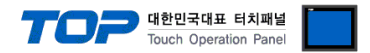

#### 3.2 TOP 에서 통신 설정

※ "3.1 TOP Design Studio 에서 통신 설정" 항목의 "HMI 설정 사용"을 체크 하지 않은 경우의 설정 방법입니다.

■ TOP 화면 상단을 터치하여 아래로 <u>드래그</u> 합니다. 팝업 창의 "EXIT"를 터치하여 메인 화면으로 이동합니다.

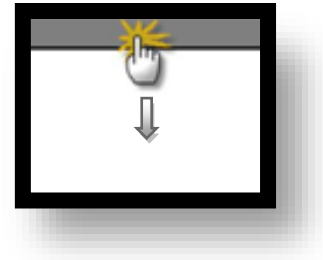

- (1) 통신 인터페이스 설정
  - [메인 화면 > 제어판 > 시리얼 ]

|                                       | ■ 시리얼                        | ×       |   |  |
|---------------------------------------|------------------------------|---------|---|--|
| · 제어판<br>프로젝트                         | 시리얼 포트                       | COM2 -  |   |  |
| 실형 프로젝트 설정 :                          | 【 신호 레벨<br>◎ RS-232C ◎ RS-42 | 22(4)   |   |  |
| 시스템                                   | 비트/초:                        | 38400 - |   |  |
|                                       | 홈 데이터 비트:                    | 8 •     | E |  |
| VNC \$                                | 정지 비트:                       | 1 •     |   |  |
| ····································· | 패리티 비트:                      | 없음 •    |   |  |
|                                       | 흐름 제어:                       | 꺼짐 -    |   |  |
| 조크 등 (188)<br>통신 장치<br>               | Loopback Test                | 취소 적용   |   |  |
|                                       |                              |         |   |  |

| 항 목        | ТОР            | 외부 장치          | 비고 |
|------------|----------------|----------------|----|
| 신호 레벨 (포트) | RS-232C/RS-485 | RS-232C/RS-485 |    |
| 보우레이트      | 384            |                |    |
| 데이터 비트     | 8              |                |    |
| 정지 비트      | 1              |                |    |
| 패리티 비트     | NO             |                |    |

※ 위의 설정 내용은 본 사에서 권장하는 설정 <u>예제</u>입니다.

| 항 목    | 설 명                                       |
|--------|-------------------------------------------|
| 신호 레벨  | TOP — 외부 장치 간 시리얼 통신 방식을 선택합니다.           |
| 보우레이트  | TOP — 외부 장치 간 시리얼 통신 속도를 선택합니다.           |
| 데이터 비트 | TOP — 외부 장치 간 시리얼 통신 데이터 비트를 선택합니다.       |
| 정지 비트  | TOP — 외부 장치 간 시리얼 통신 정지 비트를 선택합니다.        |
| 패리티 비트 | TOP — 외부 장치 간 시리얼 통신 패리티 비트 확인 방식을 선택합니다. |

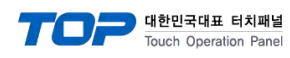

(2) 통신 옵션 설정

■ [ 메인 화면 > 제어판 > PLC ]

|                                   | 😨 제어판                                                   |                            |                |  |
|-----------------------------------|---------------------------------------------------------|----------------------------|----------------|--|
| 실행<br>VNC 뷰 대<br>VNC 뷰 대<br>스크린 샷 | 프로젝트 설정<br>시스템<br>실언<br>시리일<br>옵션 장치<br>장면 USB<br>통신 장치 | 다바이스 선택                    | <b>ព</b> ីម្ដី |  |
|                                   |                                                         | (4) ਜੋੜੇ <b>√</b> OK X ਜੋ∆ | ]              |  |

| 설정 사항         | 내용                                           |
|---------------|----------------------------------------------|
| TimeOut (ms)  | TOP 기기에서 프레임을 요청 한 후 응답까지의 대기시간              |
| SendWait (ms) | TOP 기기에서 프레임을 요청하기 전에 대기시간                   |
| Station No    | 통신 대상 기기의 고유 번호                              |
| Set Voltage   | 정류기에 설정할 전압 어드레스 설정                          |
|               | 실질적으로 TOP 에서 통신할 대상 기기에 대한 값을 설정하는 어드레스      |
|               | 'LATCH'로 설정하여 TOP 기기에서 비휘발성으로 데이터를 가지고 있는 상태 |
| Set Current   | 정류기에 설정할 전압 어드레스 설정                          |
|               | 실질적으로 TOP 에서 통신할 대상 기기에 대한 값을 설정하는 어드레스      |
|               | 'LATCH'로 설정하여 TOP 기기에서 비휘발성으로 데이터를 가지고 있는 상태 |
| Set Status    | 정류기에 설정할 상태 어드레스 설정                          |
|               | 요청할 상태 값(1:전류 설정상태,3:전압 설정상태)                |

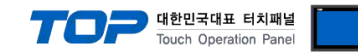

### 3.3 통신 진단

■ 포트 통신 이상 유무 진단

-[제어판 > PLC]에서 "통신 진단"을 터치한다.

- 화면 상에 Diagnostics 다이얼로그 박스가 팝업 되며 진단 상태를 판단한다.

| ОК             | 통신 설정 정상                                                |
|----------------|---------------------------------------------------------|
| Time Out Error | 통신 설정 비정상                                               |
|                | - 케이블 및 TOP, 외부 장치의 설정 상태 확인한다. <b>(참조 : 통신 진단 시트 )</b> |

■ 통신 진단 시트

- 외부 단말기와 통신 연결에 문제가 있을 경우 아래 시트의 설정 내용을 확인 바랍니다.

| 항목     | 내용            |         | 확  | ·인 | 참 고                                                          |
|--------|---------------|---------|----|----|--------------------------------------------------------------|
| 시스템 구성 | 시스템 연결 방법     |         | OK | NG | 1 니스테 그서                                                     |
|        | 접속 케이블 명칭     |         | OK | NG | <u>1. 시스템 구경</u>                                             |
| ТОР    | 버전 정보         |         | OK | NG |                                                              |
|        | 사용 포트         |         | OK | NG |                                                              |
|        | 드라이버 명칭       |         | OK | NG |                                                              |
|        | 기타 세부 설정 사항   |         | OK | NG |                                                              |
|        | 상대 국번         | 프로젝트 설정 | OK | NG | <u>2. 외부 장치 선택</u>                                           |
|        |               | 통신 진단   | OK | NG | <u>3. 통신 설정</u>                                              |
|        | 시리얼 파라미터      | 전송 속도   | OK | NG |                                                              |
|        |               | 데이터 비트  | OK | NG |                                                              |
|        |               | 정지 비트   | OK | NG |                                                              |
|        |               | 패리티 비트  | OK | NG |                                                              |
| 외부 장치  | CPU 명칭        | OK      | NG |    |                                                              |
|        | 통신 포트 명칭(모듈 명 | OK      | NG |    |                                                              |
|        | 프로토콜(모드)      | OK      | NG |    |                                                              |
|        | 설정 국번         | OK      | NG |    |                                                              |
|        | 기타 세부 설정 사항   |         | OK | NG | <u>4. 외부 장치 설정</u>                                           |
|        | 시리얼 파라미터      | 전송 속도   | OK | NG |                                                              |
|        |               | 데이터 비트  | OK | NG |                                                              |
|        |               | 정지 비트   | OK | NG |                                                              |
|        |               | 패리티 비트  | OK | NG |                                                              |
|        | 어드레스 범위 확인    |         | ОК | NG | <u>6. 지원 어드레스</u><br>(자세한 내용은 PLC 제조사의 매뉴얼을<br>참고 하시기 바랍니다.) |

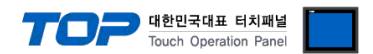

# 4. 외부 장치 설정

제조사의 사용자 매뉴얼을 참고하여 외부 장치의 통신 설정을 TOP의 설정 내용과 동일하게 설정하십시오.

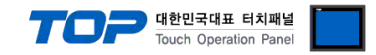

# 5. 케이블 표

본 Chapter는 TOP와 해당 기기 간 정상 통신을 위한 케이블 다이어그램을 소개 합니다. (본 절에서 설명되는 케이블 다이어그램은 외부 장치 제조사의 권장사항과 다를 수 있습니다)

■ RS-232C (1:1 연결)

| CC                     | COM 케이블 저소 |     | PLC    |     |  |
|------------------------|------------|-----|--------|-----|--|
| 핀 배열* <mark>주1)</mark> | 신호명        | 핀번호 | 게이들 입국 | 신호명 |  |
|                        | CD         | 1   |        |     |  |
| 1 5                    | RD         | 2   |        | SD  |  |
|                        | SD         | 3   |        | RD  |  |
|                        | DTR        | 4   |        | DTR |  |
| 통신 케이블 커넥터             | SG         | 5   |        | SG  |  |
| 전면 기준,                 | DSR        | 6   |        | DSR |  |
| D-SUB 9 Pin            | RTS        | 7   |        | RTS |  |
| male(수, 볼록)            | CTS        | 8   |        | CTS |  |
|                        |            | 9   |        |     |  |

\*주1) 핀 배열은 케이블 접속 커넥터의 접속면에서 본 것 입니다.

■ RS-422 (1:1 연결)

| СОМ                    |        |     | 레이브 저소 | PLC    |  |  |
|------------------------|--------|-----|--------|--------|--|--|
| 핀 배열* <mark>주1)</mark> | 신호명    | 핀번호 | 게이들 접속 | 신호명    |  |  |
|                        | RDA(+) | 1   |        | SDA(+) |  |  |
| 1 5                    |        | 2   | •      | SDB(-) |  |  |
|                        |        | 3   | •      | RDA(+) |  |  |
|                        | RDB(-) | 4   |        | RDB(-) |  |  |
| 통신 케이블 커넥터             | SG     | 5   |        | SG     |  |  |
| 전면 기준,                 | SDA(+) | 6   | •      |        |  |  |
| D-SUB 9 Pin            |        | 7   |        |        |  |  |
| male(수, 볼록)            |        | 8   |        |        |  |  |
|                        | SDB(-) | 9   | •      |        |  |  |

\*주1) 핀 배열은 케이블 접속 커넥터의 접속면에서 본 것 입니다.

#### ■ RS-485 (1:1 연결)

| СОМ                    |        |     | 레이브 저소      | PLC    |  |  |
|------------------------|--------|-----|-------------|--------|--|--|
| 핀 배열* <mark>주1)</mark> | 신호명    | 핀번호 | 게이를 접속      | 신호명    |  |  |
|                        | RDA(+) | 1   | - • · · · • | SDA(+) |  |  |
| 1 5                    |        | 2   | • • •       | SDB(-) |  |  |
|                        | 3      | 3   |             | RDA(+) |  |  |
| 6 9                    | RDB(-) | 4   | ╞┼─╒╺       | RDB(-) |  |  |
| 통신 케이블 커넥터             | SG     | 5   |             | SG     |  |  |
| 전면 기준,                 | SDA(+) | 6   | <b>⊢</b> •  |        |  |  |
| D-SUB 9 Pin            |        | 7   |             |        |  |  |
| male(수, 볼록)            |        | 8   |             |        |  |  |
|                        | SDB(-) | 9   |             |        |  |  |

\*주1) 핀 배열은 케이블 접속 커넥터의 접속면에서 본 것 입니다.

### 6. 지원 어드레스

TOP에서 사용 가능한 디바이스는 아래와 같습니다.

CPU 모듈 시리즈/타입에 따라 디바이스 범위(어드레스) 차이가 있을 수 있습니다. TOP 시리즈는 외부 장치 시리즈가 사용하는 최대 어드레스 범위를 지원합니다. 사용하고자 하는 장치가 지원하는 어드레스 범위를 벗어 나지 않도록 각 CPU 모듈 사용자 매뉴얼을 참조/주의 하십시오.

| 명령어     | 비트주소범위     | 워드주소범위  | 설명                 |
|---------|------------|---------|--------------------|
| VOLTAGE | -          | VOLTAGE | 대상 기기로부터 받은 전압 데이터 |
| CURRENT | -          | CURRENT | 대상 기기로부터 받은 전류 데이터 |
| STATUS  | STATUS.015 | STATUS  | 대상 기기로부터 받은 상태 데이터 |

(기타 추가적인 내용은 지상정류기 사용자 설명서를 확인하기 바랍니다.)

#### - STATUS 값 해석

| 하위비 | 바이트 |   | OC | OT | CV | Remote | Dperate | е   |
|-----|-----|---|----|----|----|--------|---------|-----|
| 0   | 0   | 0 | 0  | 0  | 1  | 1      | 1       |     |
| 7   | 6   | 5 | 4  | 3  | 2  | 1      | 0       | Bit |

0 bit => Operate ( high : 출력중, low : 출력없음 )

1 bit => Remote ( high : 통신제어, low : 로컬제어 )

2 bit => CV ( high : CV, low : CC )

3 bit => OT ( high : 에러, low : 정상 )

4 bit => OC ( high : 에러, low : 정상 )